# TUTORIAL TÉCNICO

# Cadastro e exclusão de cartão RFID no Allo WT7

# TUTORIAL TÉCNICO

Cadastro e exclusão de cartão RFID no Allo WT7

0 0 0 0

### Este tutorial técnico irá ensinar como fazer o **cadastro e exclusão de cartão RFID no Allo WT7.**

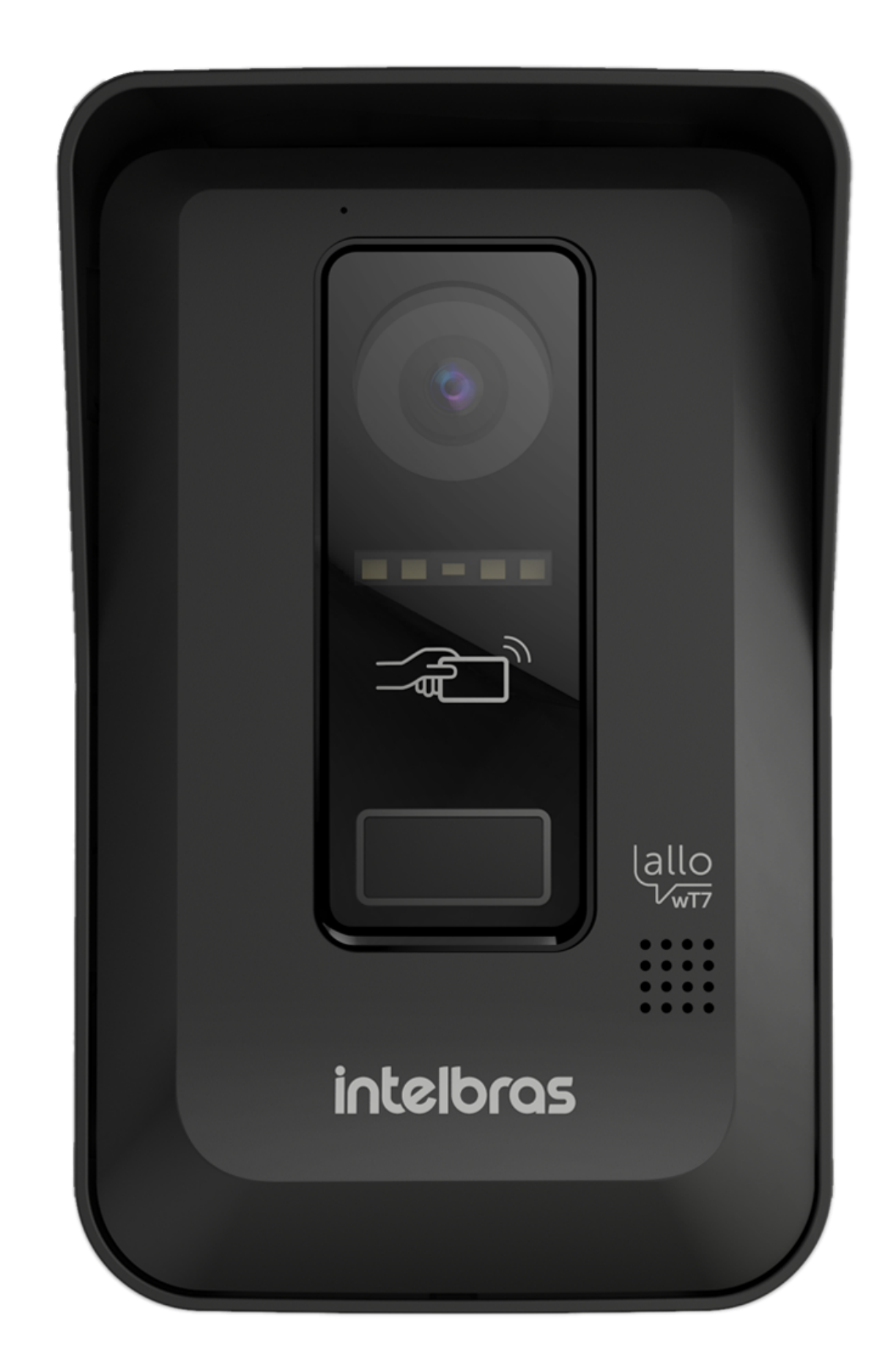

O portão social (fechadura elétrica) pode ser liberado via cartão RFID através do módulo externo.

Junto do produto são disponibilizados 5 cartões para
abertura via RFID que, para sua utilização, é necessário acessar o ícone:

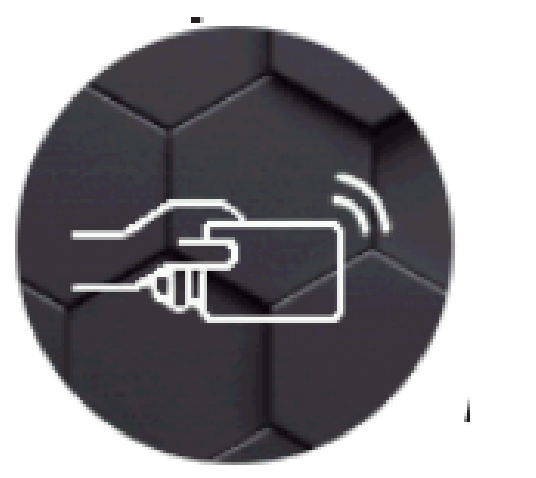

 Selecione o portão onde será realizado o registro e habilite a opção para configurar o cartão.

Após habilitada a configuração, o monitor ficará no
modo de programação de cartões RFID por um período de aproximadamente 5 minutos.

O produto permite um número máximo de 20 registros
de cartões RFID.

**Suporte a clientes:** <u>intelbras.com/pt-br/contato/suporte-tecnico/</u> Vídeo tutorial: <u>youtube.com/IntelbrasBR</u>

0 0 0 0 Ο 0 0 Ο Ο

#### 0 Ο Ο Ο

## **PORTÃO 1**

Quando realizar o registro no módulo externo 1.

# **PORTÃO 2**

Quando realizar o registro no módulo externo 2, quando instalado.

**TUTORIAL TÉCNICO** 

Cadastro e exclusão de

cartão RFID no Allo WT7

### **ATENÇÃO**

A habilitação da função só poderá ser realizada pelo módulo interno principal.

Após o registro do cartão RFID, o mesmo realizará a • abertura do portão social (fechadura elétrica) apenas no portão onde foi feito o registro.

# **OBSERVAÇÃO**

Para realizar o registro dos cartões RFID no portão dois, é necessário alterar o tipo de instalação para 2.

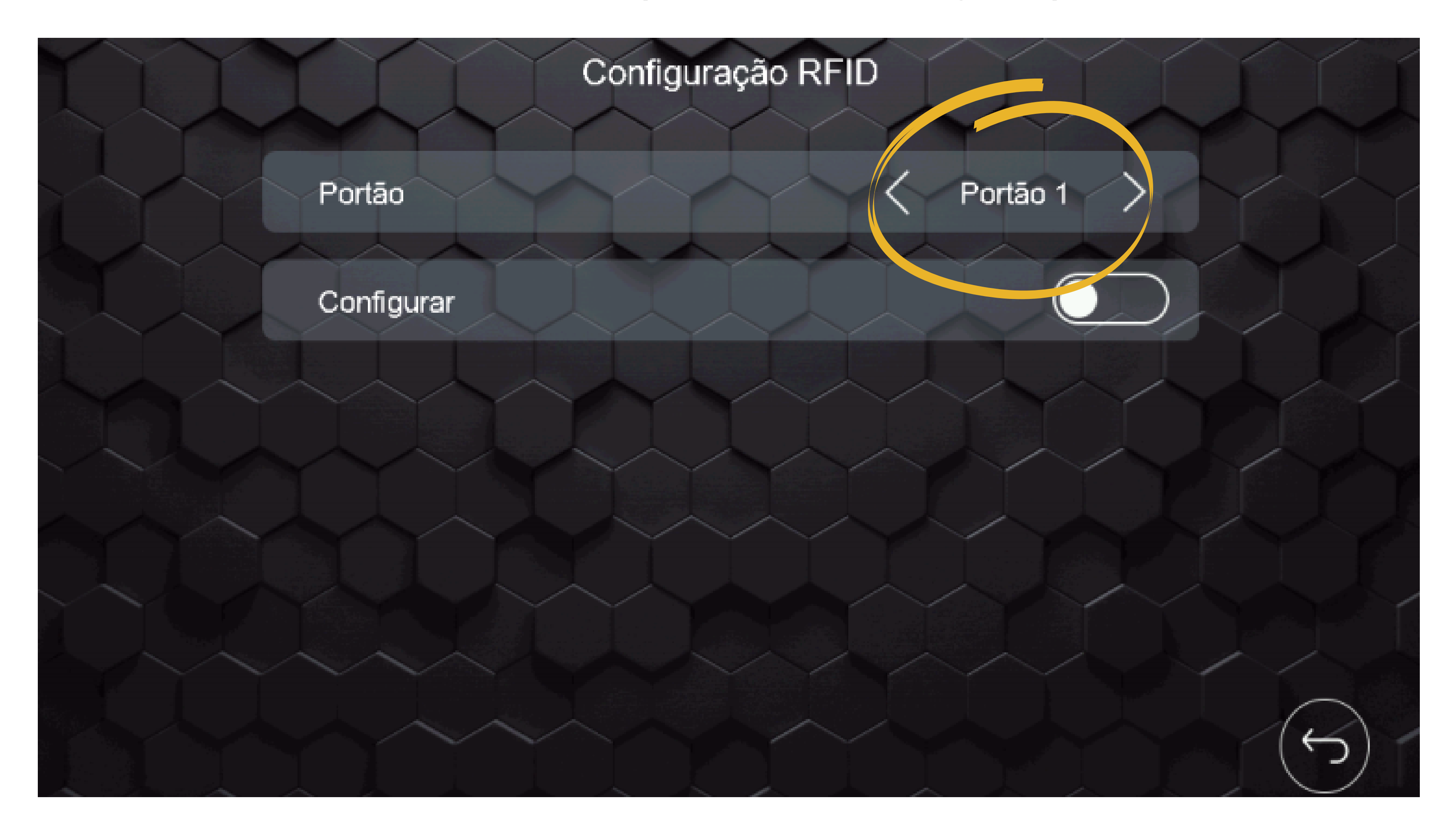

### Para registrar os cartões RFID basta seguir um dos procedimentos a seguir:

Suporte a clientes: <u>intelbras.com/pt-br/contato/suporte-tecnico/</u> Vídeo tutorial: <u>youtube.com/IntelbrasBR</u>

0 0 0 0 Ο 0 0  $\bigcirc$ 

# **TUTORIAL TÉCNICO**

Cadastro e exclusão de cartão RFID no Allo WT7

0  $\mathbf{O}$  $\mathbf{O}$ 

## CADASTRO PELO BOTÃO DE CHAMADA

N° 1

Entrar na aba configurações de cartão RFID no módulo interno principal clicando no ícone de configurações ou arrastando para o lado esquerdo no touch-screen.

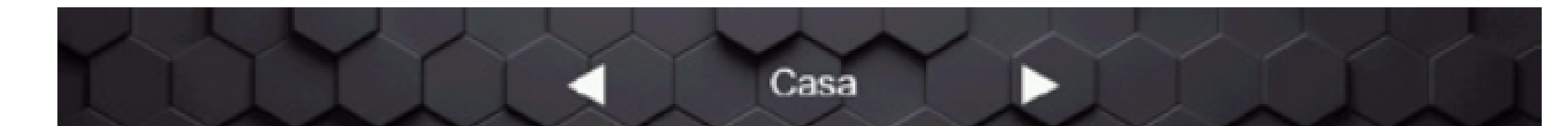

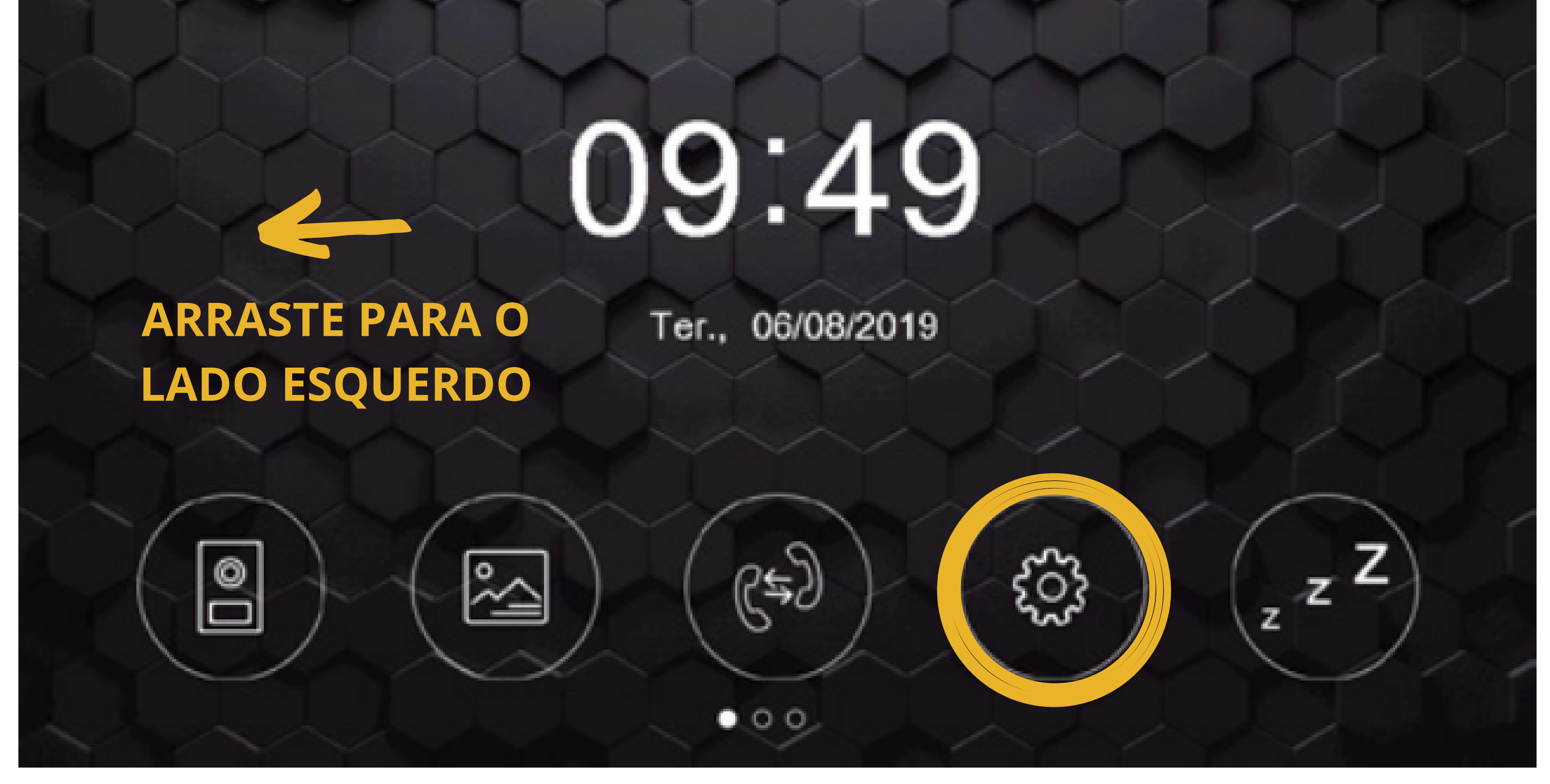

Selecione o **módulo externo** onde será realizado N° 2 o registro e **habilite a função** na tela de configurações.

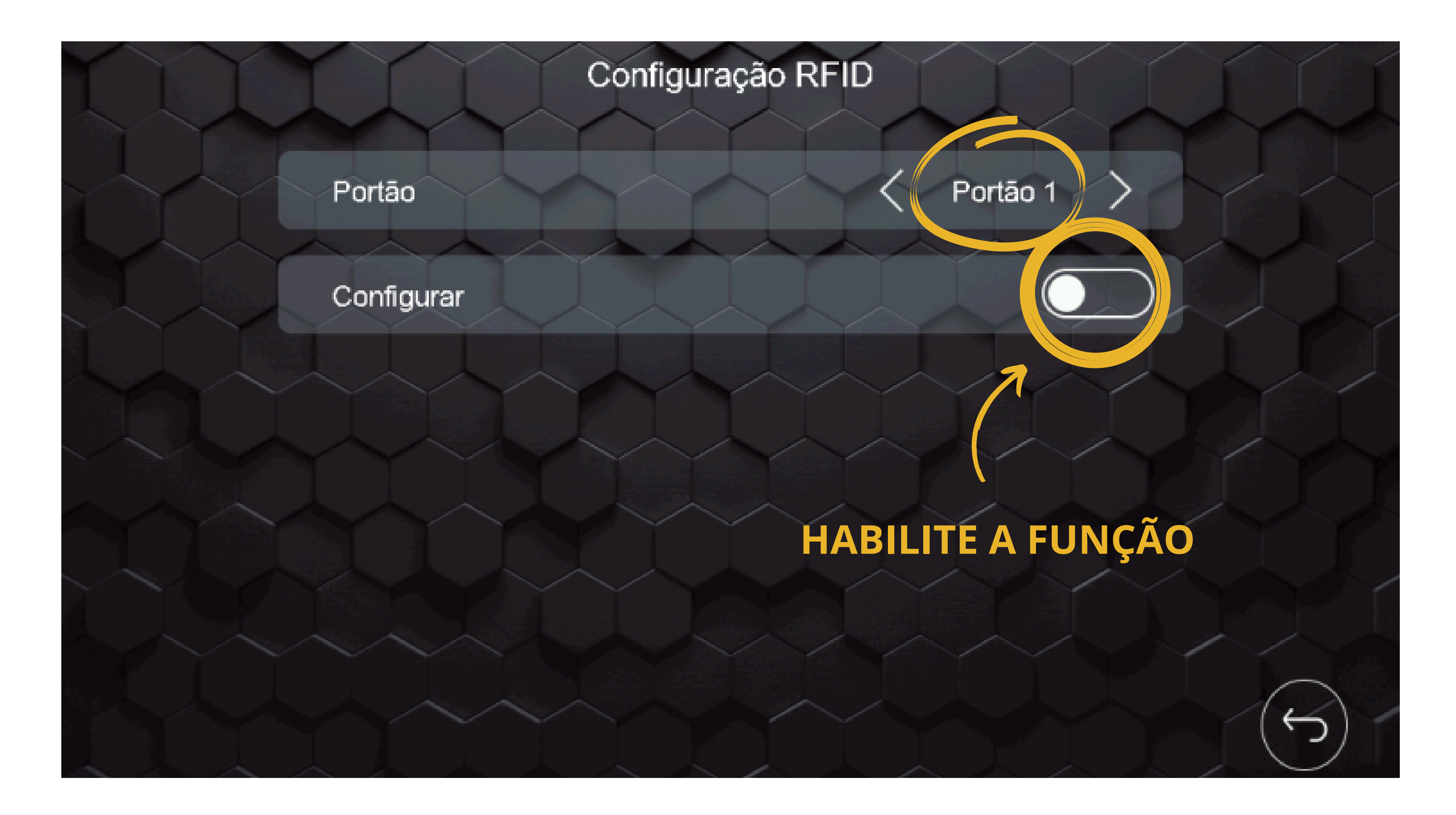

Suporte a clientes: intelbras.com/pt-br/contato/suporte-tecnico/ Vídeo tutorial: youtube.com/IntelbrasBR

Ο 0 0 0 TUTORIAL TÉCNICO 0 0 0 0 Cadastro e exclusão de cartão RFID no Allo WT7 0 0 0 0

Ο 0 Ο Ο

Enquanto o usuário estiver cadastrando um cartão **OBS.:** ele **não poderá sair desta aba**, caso saia, a função de cadastro ficará desabilitada.

Dirija-se até o **módulo externo** selecionado e **N° 3** mantenha pressionado o **botão de chamada** e aproxime o cartão no ícone de cartões RFID.

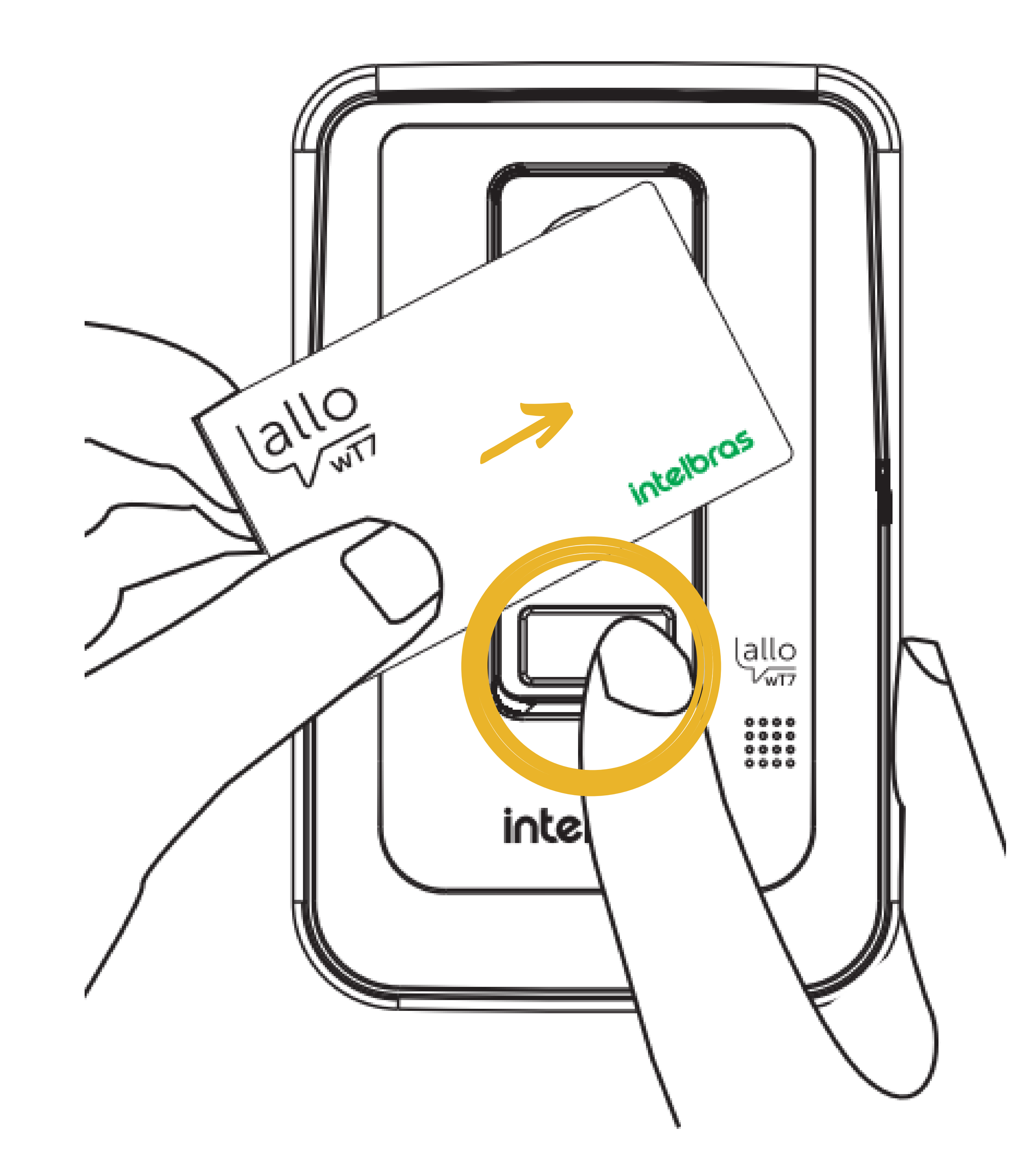

#### Suporte a clientes: intelbras.com/pt-br/contato/suporte-tecnico/ Vídeo tutorial: <u>youtube.com/IntelbrasBR</u>

# TUTORIAL TÉCNICO

Cadastro e exclusão de cartão RFID no Allo WT7

0 0 0 0

 Será emitido uma sequência de três bips indicando
que o registro do cartão foi realizado com sucesso.
Após ser emitido a sequência de bips, soltar o botão de chamada.

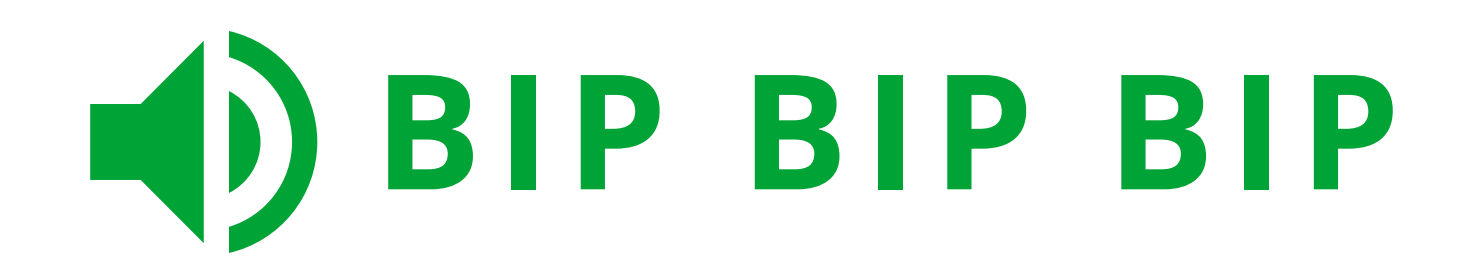

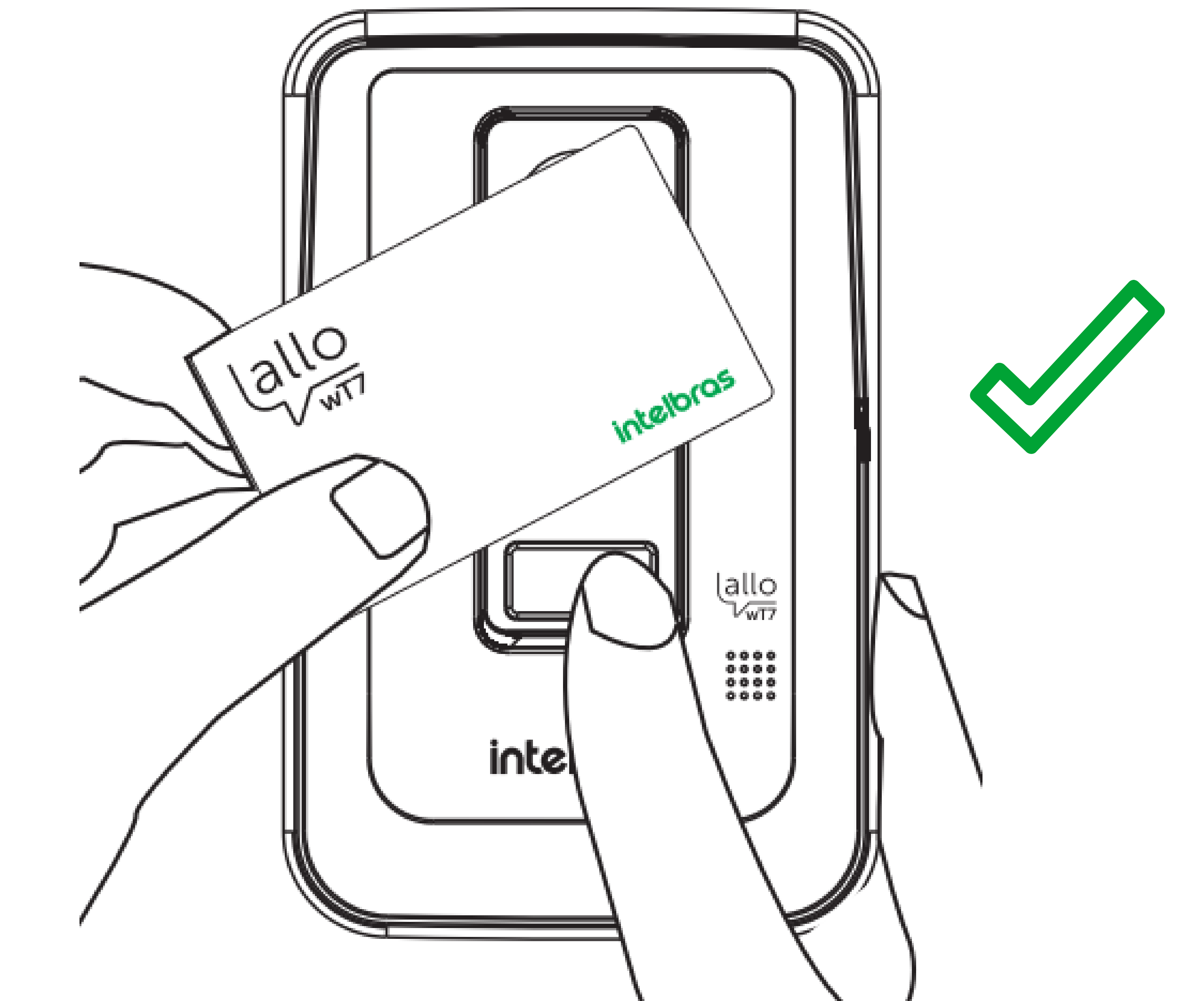

### $\setminus$

# N° 5 Após o registro, desabilitar a função no módulo interno.

# **ATENÇÃO**

Caso o usuário queira cadastrar mais de um cartão ao mesmo tempo, ele deverá repetir o passo 4 acima.

Se o tempo de cadastro expirar ou se o usuário querer

 registrar mais cartões posteriormente, deverá ser iniciado o processo desde o passo 1.

**Suporte a clientes:** <u>intelbras.com/pt-br/contato/suporte-tecnico/</u> Vídeo tutorial: <u>youtube.com/IntelbrasBR</u>

 $\mathbf{O}$ O 0 0 0 Ο Ο 0 0 0

# **TUTORIAL TÉCNICO**

Cadastro e exclusão de cartão RFID no Allo WT7

0 Ο Ο Ο

# CADASTRO PELA CHAVE DE CONFIGURAÇÕES **DE CARTÕES**

#### Entrar na aba configurações de cartão RFID no Nº 1 módulo interno principal.

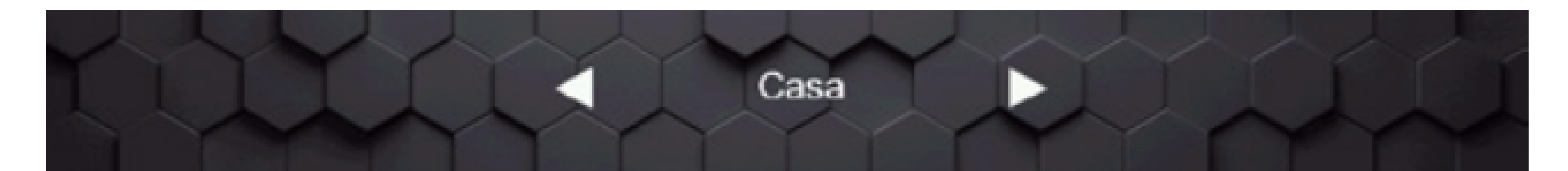

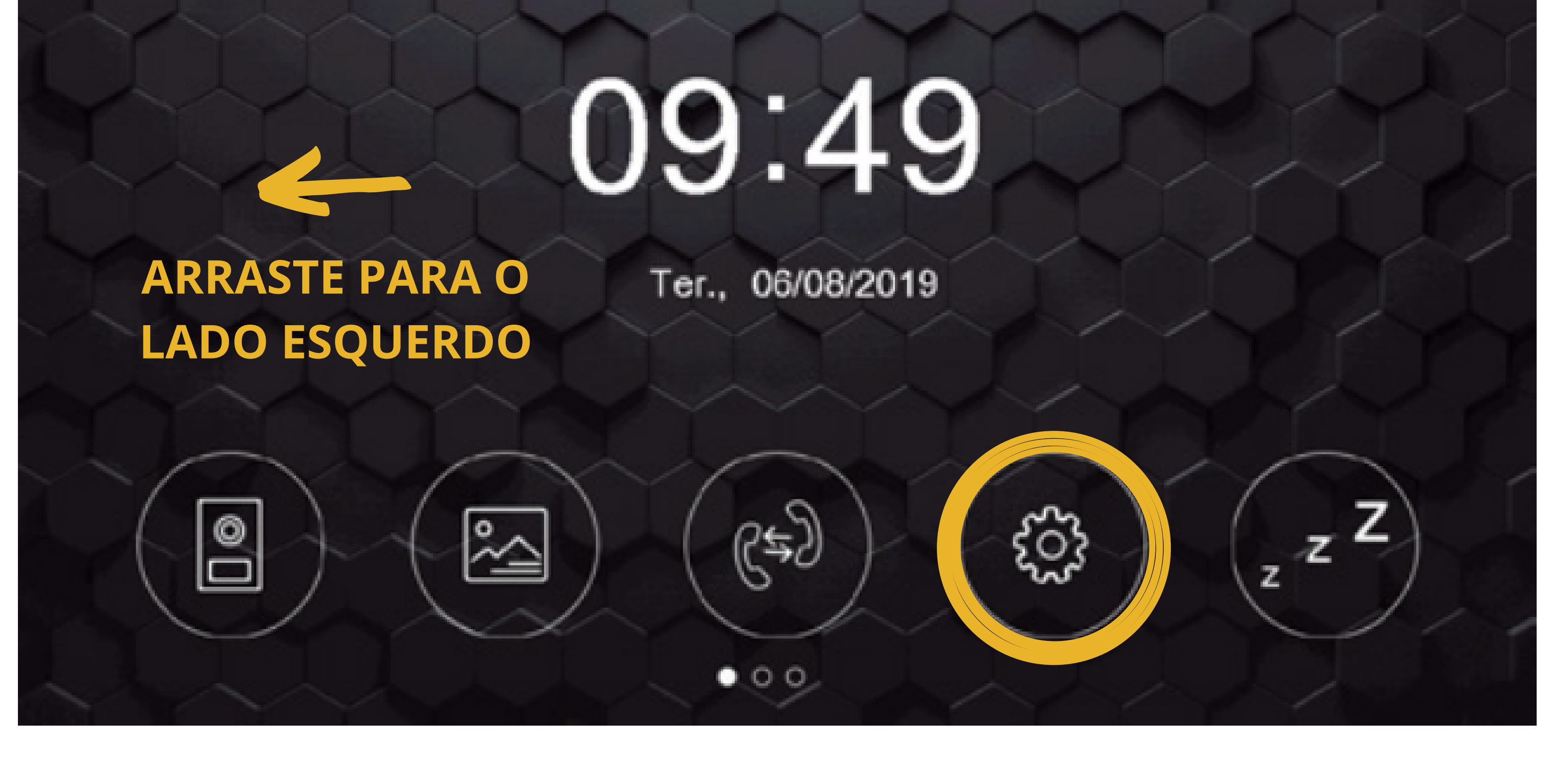

Selecione o **módulo externo** onde será realizado N° 2 o registro e **habilite a função** na tela de configurações.

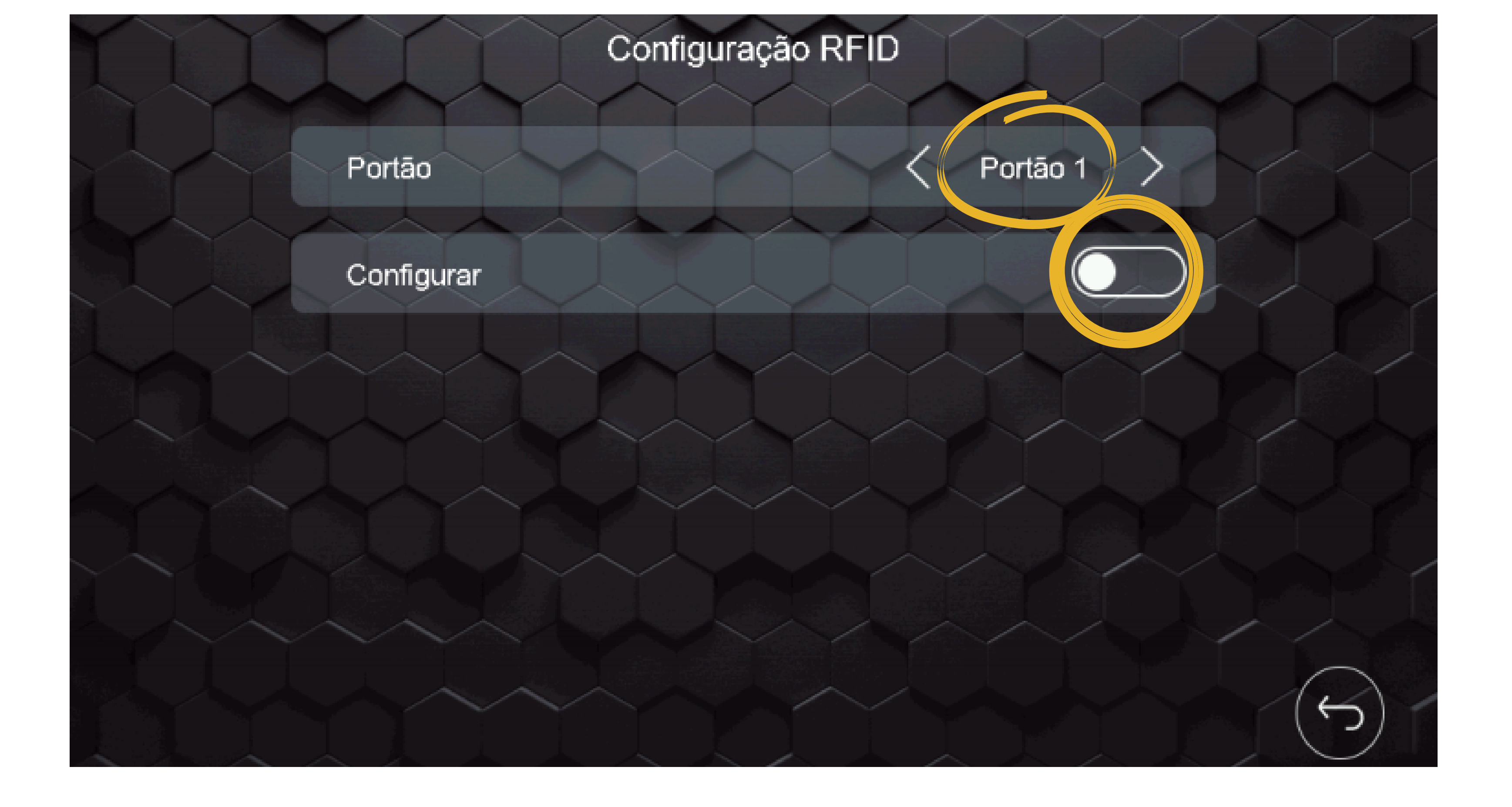

#### Suporte a clientes: intelbras.com/pt-br/contato/suporte-tecnico/ Vídeo tutorial: <u>youtube.com/IntelbrasBR</u>

 $\bigcirc$  $\mathbf{O}$ TUTORIAL TÉCNICO 0 0 Ο 0 Cadastro e exclusão de cartão RFID no Allo WT7 0 0 Ο 0

0 Ο Ο Ο

Enquanto o usuário estiver cadastrando um cartão **OBS.:** ele não poderá sair desta aba, caso saia, a função de cadastro ficará desabilitada.

#### Abra a tampa frontal do **módulo externo**. N° 3

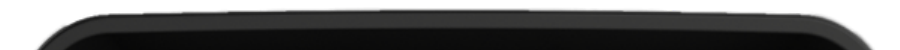

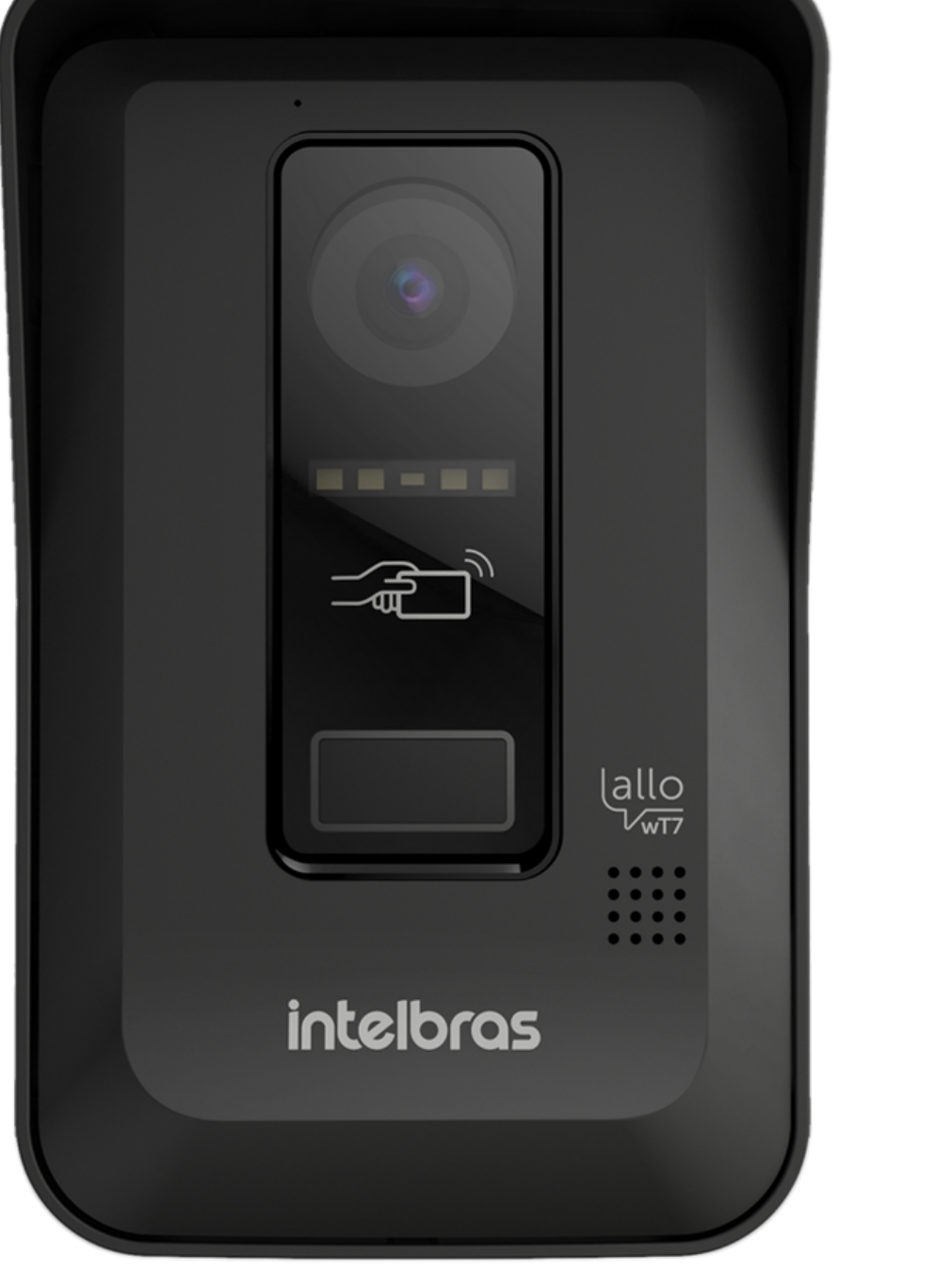

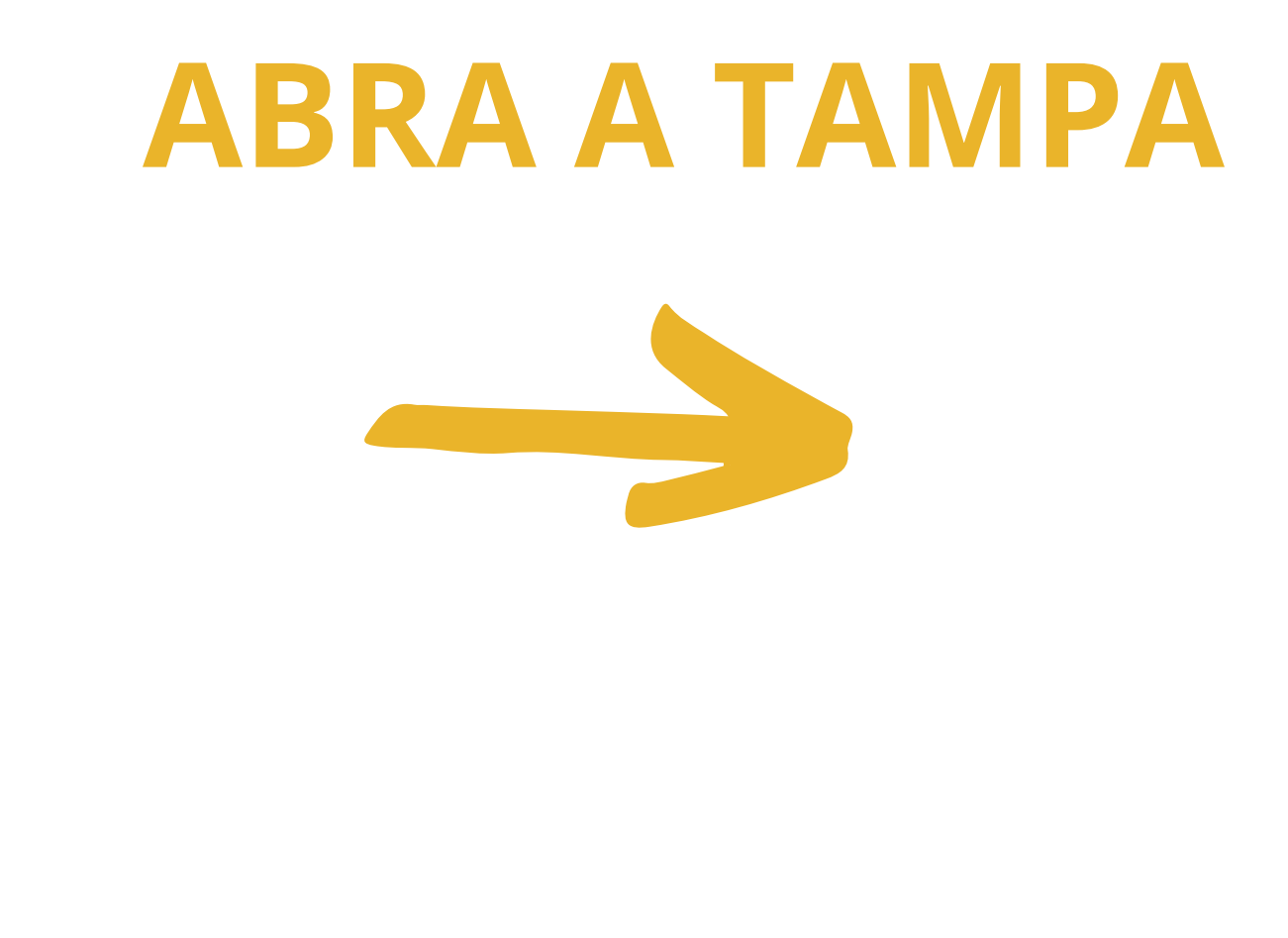

**N°4** 

Mantenha pressionada a chave de registro (A – RFID) e aproxime o cartão no ícone de cartões RFID, será emitido três bipes de sinalização indicando que o registro foi realizado com sucesso.

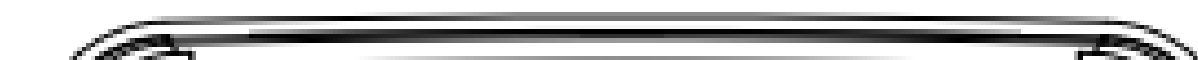

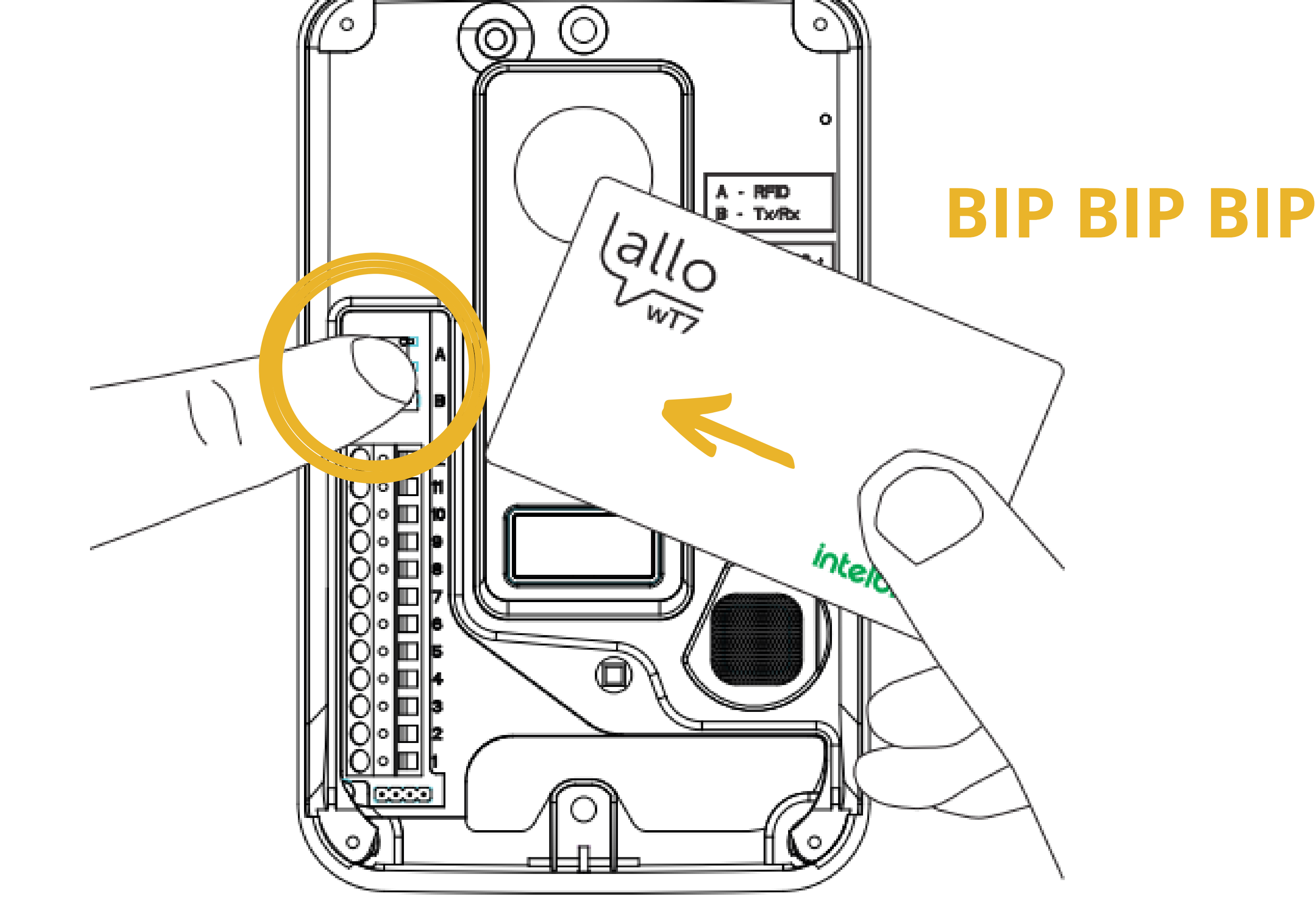

Suporte a clientes: intelbras.com/pt-br/contato/suporte-tecnico/ Vídeo tutorial: <u>youtube.com/IntelbrasBR</u>

| 0 | 0 | 0 | 0 | TUTORIAL TÉCNICO        |
|---|---|---|---|-------------------------|
| 0 | 0 | 0 | 0 | Cadastro e exclusão de  |
| 0 | 0 | 0 | 0 | cartão RFID no Allo WT7 |

Ο Ο  $\bigcirc$ 

#### Após a sequência de bips, solte o botão. N° 5

#### Após o registro dos cartões **feche a tampa** do **N° 6** produto e desabilite a função no módulo interno.

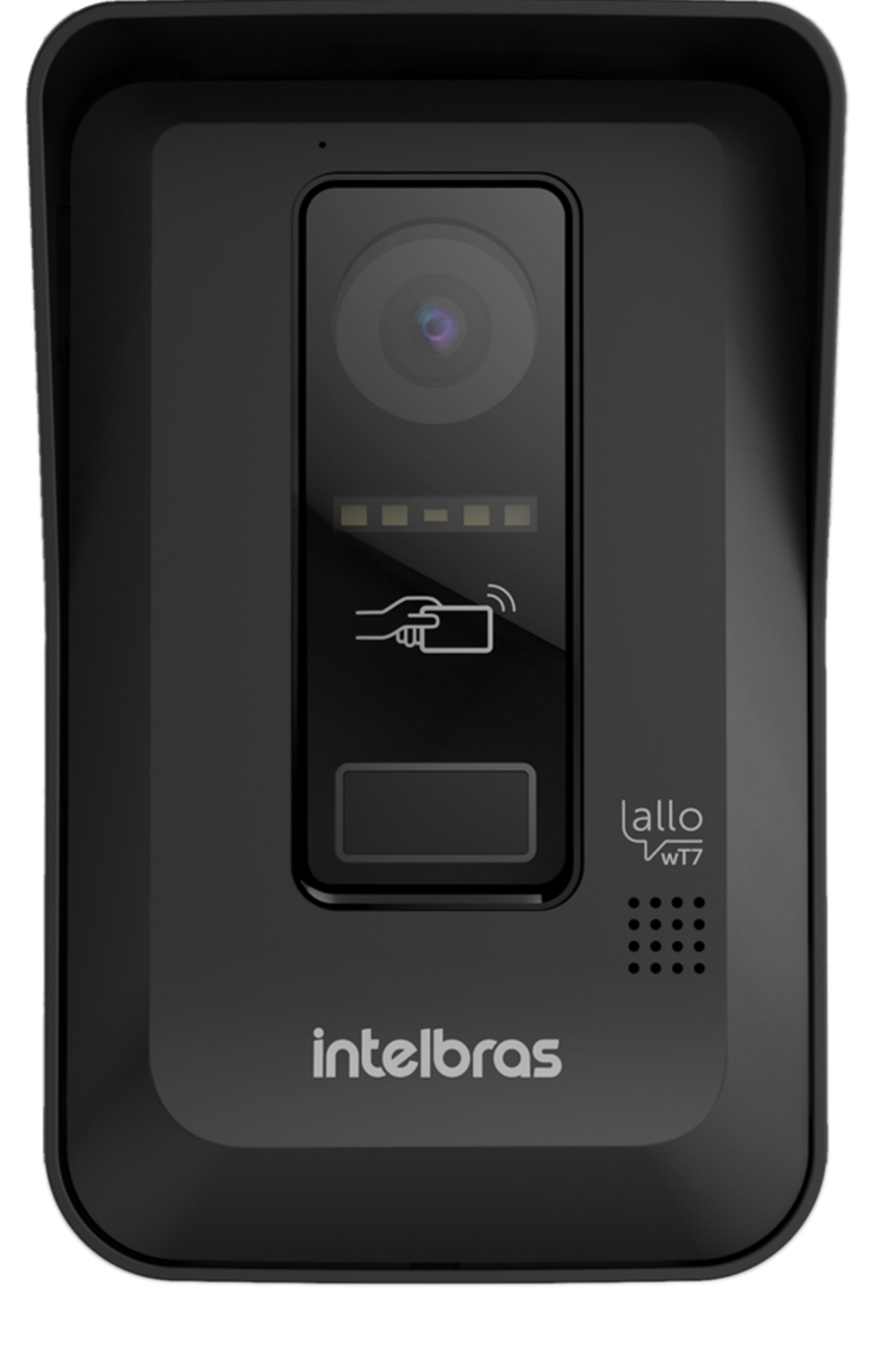

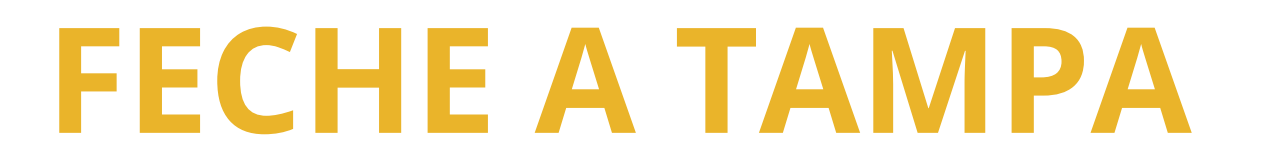

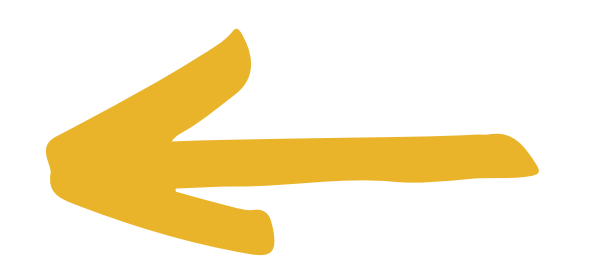

### **ATENÇÃO**

Caso o usuário queira cadastrar mais de um cartão ao

mesmo tempo, ele deverá repetir os passos 4 e 5 acima.

Se o tempo de cadastro expirar ou se o usuário querer

registrar mais cartões posteriormente, deverá ser iniciado o processo desde o passo 1.

Quando registrado, ao aproximar o cartão na posição de abertura, será emitido um bipe de **OBS**.: sinalização e a fechadura elétrica (Portão social) será acionada.

Suporte a clientes: intelbras.com/pt-br/contato/suporte-tecnico/ Vídeo tutorial: <u>youtube.com/IntelbrasBR</u>

TUTORIAL TÉCNICO Cadastro e exclusão de

cartão RFID no Allo WT7

Ο 0

0

0 0

0

0

Ο

0

0

A tecnologia Mifare permite que os cartões sejam utilizados em diferentes dispositivos, compatíveis com esta tecnologia, por exemplo, é possível utilizar os chaveiros e Tags das fechaduras digitais Intelbras no produto wT7 e os cartões do wT7 nas fechaduras digitais.

Caso seja emitido uma sequência de 4 bips,

significa que o cartão já foi cadastrado ou que já passou o limite de 20 cadastros de cartões.

## EXCLUSÃO DE CARTÕES RFID

Esse processo exclui TODOS os cartões cadastrados anteriormente. Caso necessário registrar **OBS**.: novamente os cartões, verificar os processos descritos acima.

Para a exclusão dos cartões cadastrados, o N° 1 usuário deverá abrir a tampa frontal do módulo externo.

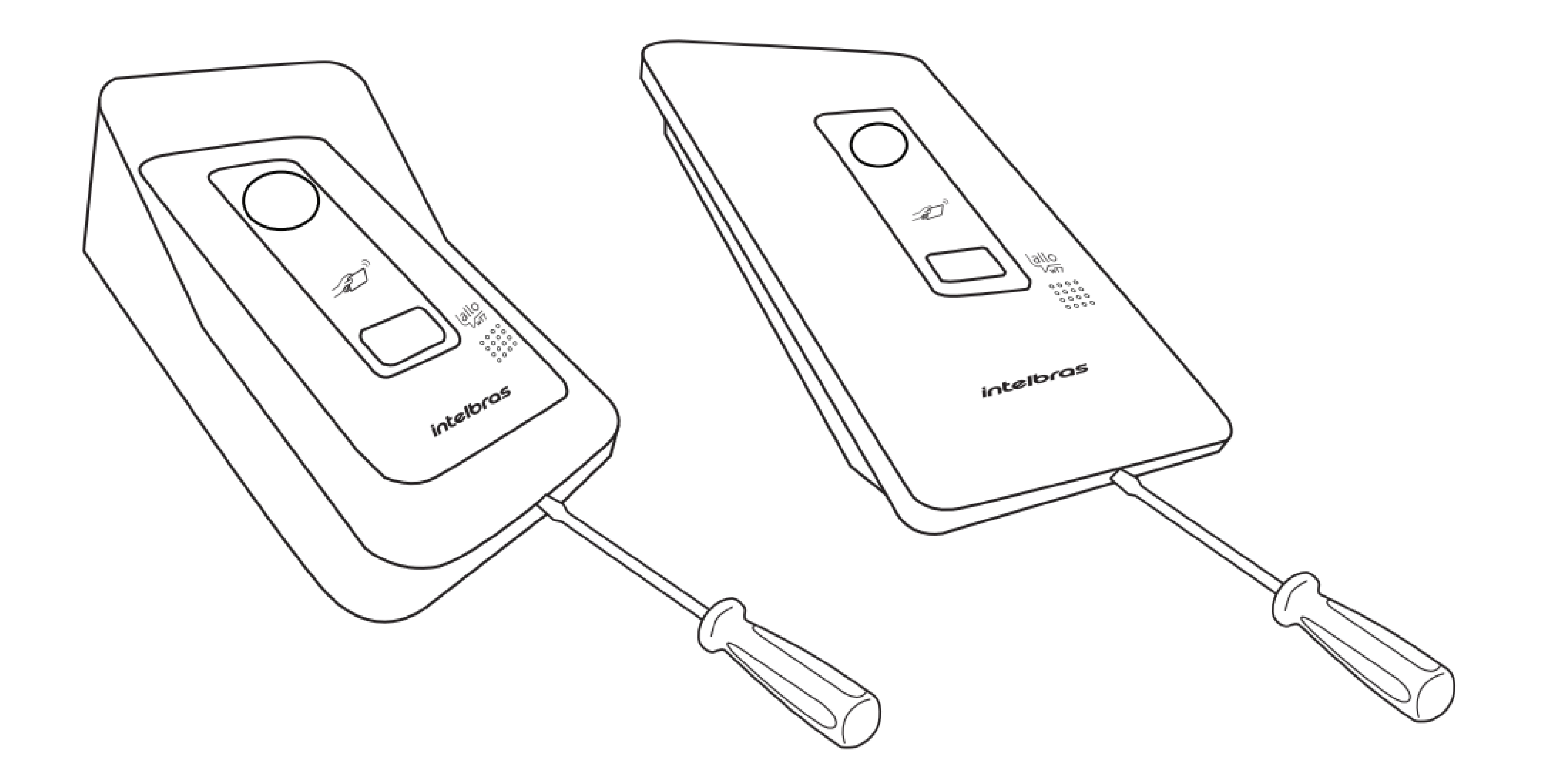

#### Suporte a clientes: intelbras.com/pt-br/contato/suporte-tecnico/ Vídeo tutorial: <u>youtube.com/IntelbrasBR</u>

**TUTORIAL TÉCNICO** Cadastro e exclusão de cartão RFID no Allo WT7

0 0 0 0

0 0

0 0

Ο

0

Ο

Ο

Ο

0

 Pressione a chave de registro (A – RFID) durante 15
segundos. Será emitido um bipe continuo indicando a exclusão dos cartões cadastrados anteriormente.

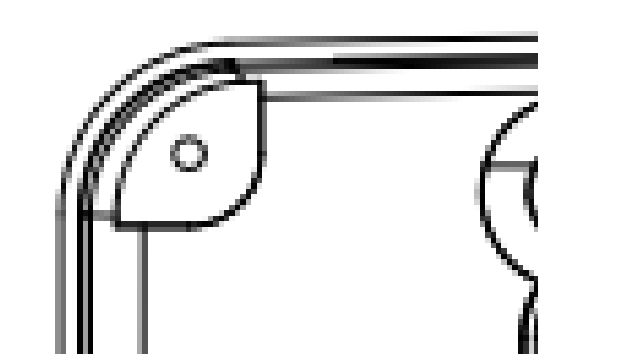

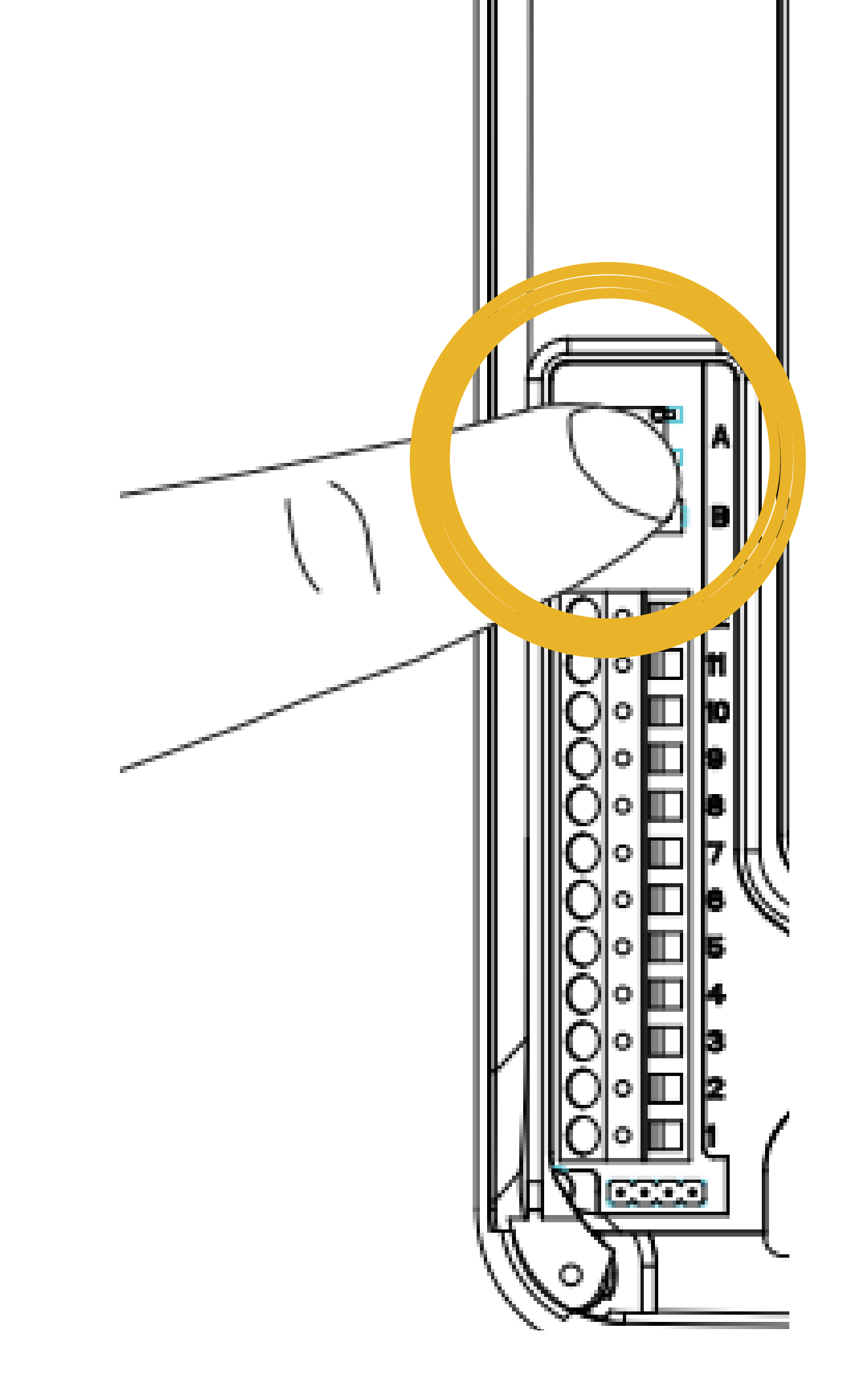

# 15 SEGUNDOS D BIIIIIP

**Suporte a clientes: intelbras.com/pt-br/contato/suporte-tecnico/** Vídeo tutorial: <u>youtube.com/IntelbrasBR</u>

# TUTORIAL TÉCNICO

Cadastro e exclusão de cartão RFID no Allo WT7

 $\mathbf{O}$  $\mathbf{O}$  $\bigcirc$  $\bigcirc$ 0  $\mathbf{O}$  $\bigcirc$  $\bigcirc$ 0  $\bigcirc$  $\bigcirc$  $\bigcirc$ 

Ο 0  $\bigcirc$  $\mathbf{O}$ 

> Agora você sabe como cadastrar e excluir o cartão RFID no Allo WT7. Nos acompanhe nas redes sociais e não perca as novidades!

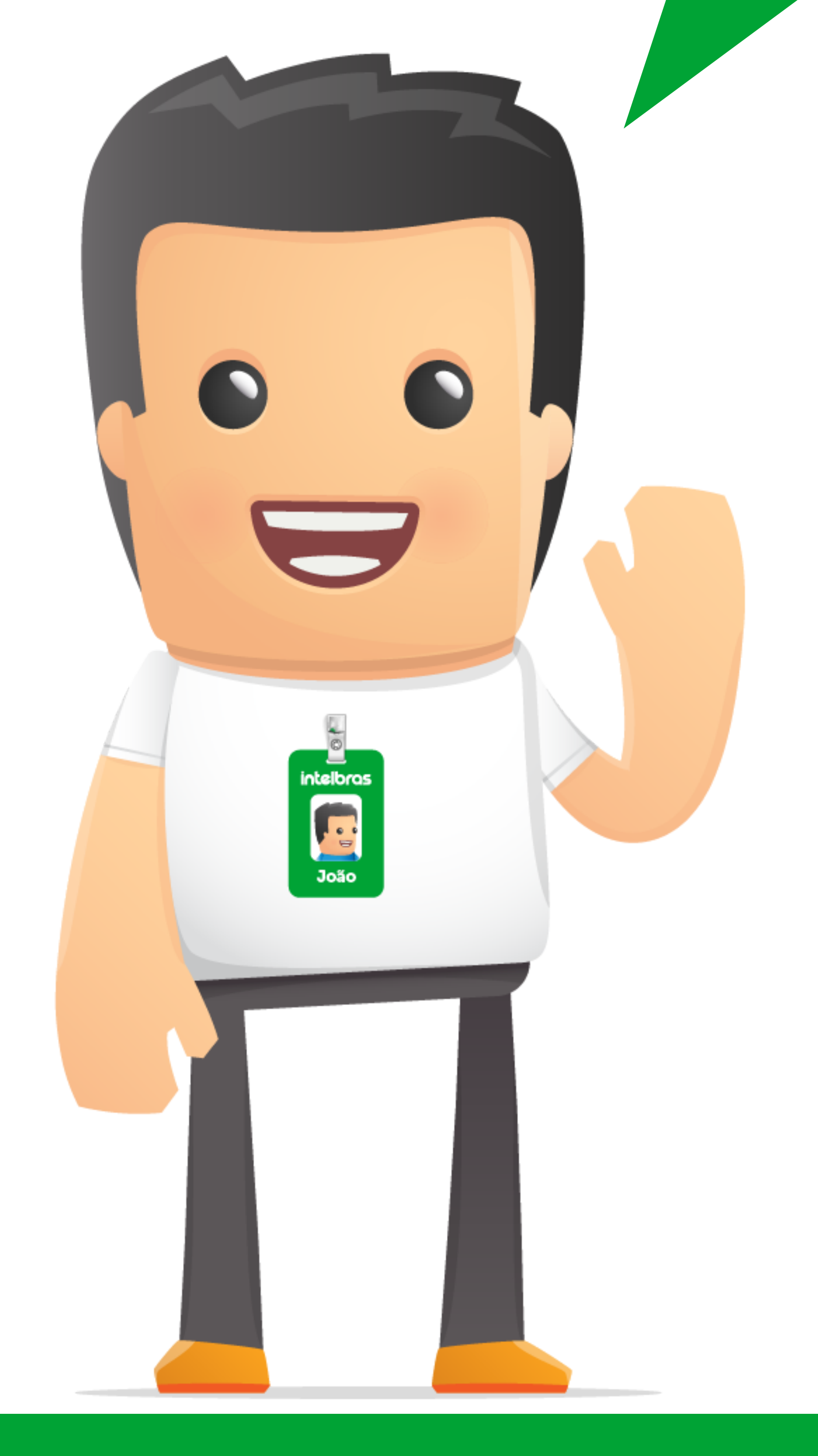

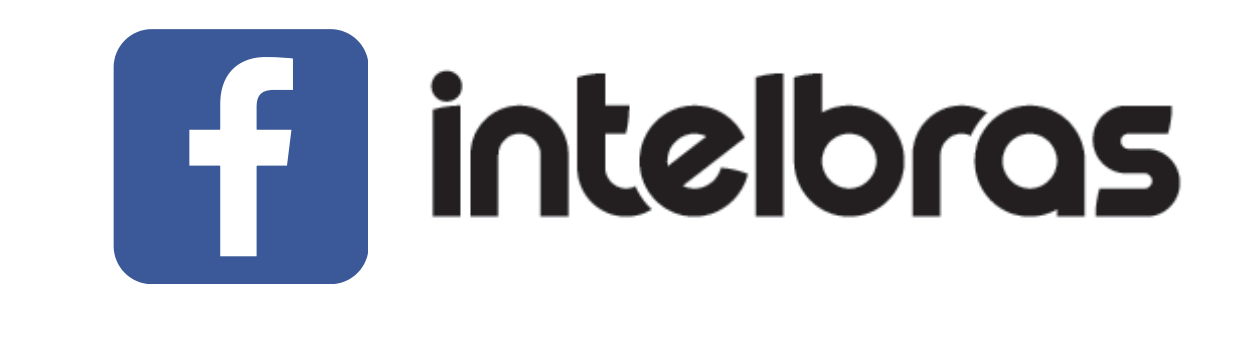

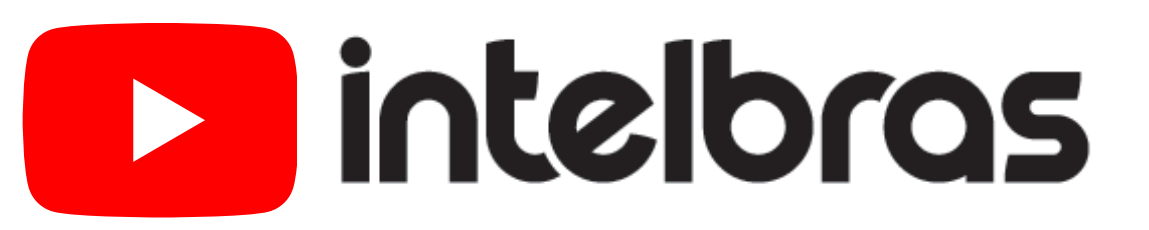

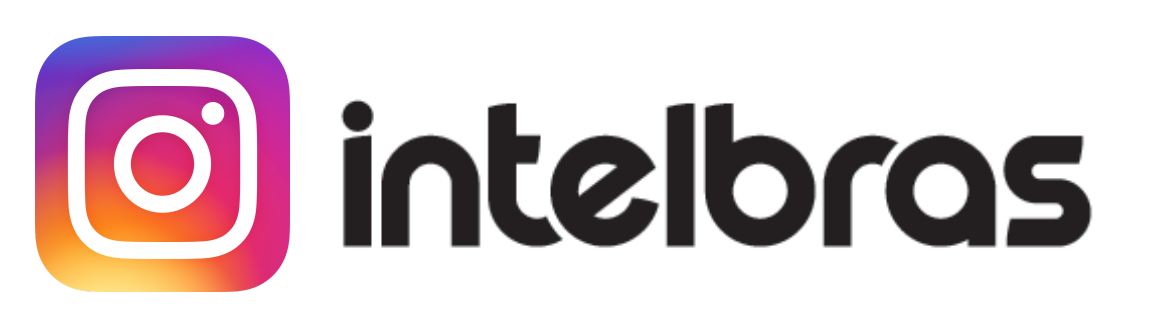

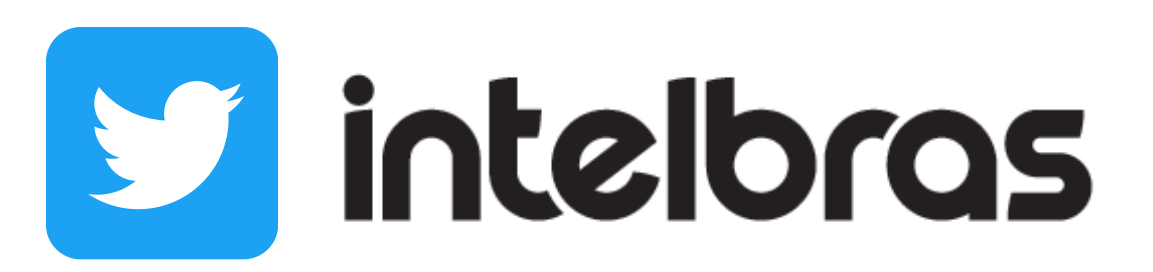

#### Suporte a clientes: intelbras.com/pt-br/contato/suporte-tecnico/ Vídeo tutorial: <u>youtube.com/IntelbrasBR</u>

### 

### O O O O

# inteloros

### <u>intelbras.com/pt-br/contato/suporte-tecnico/</u>